## Инструкция по дистанционной регистрации граждан

1. На Интерактивном портале агентства труда и занятости населения Красноярского края (<u>https://trud.krskstate.ru</u>) (далее – Портал) необходимо авторизация с помощью учетной записи портала Госуслуг (ЕСИА)

| Личный      | і кабинет      |
|-------------|----------------|
| Логин       |                |
| Пароль      |                |
| Вход        | Забыли пароль? |
| Регистрация | Активация      |
| О Войти ч   | ерез госуслу   |

2. В Личном кабинете на вкладке «Услуги» необходимо выбрать «Содействие в поиске подходящей работы»

| J | Ти | чный | кабин | ет |
|---|----|------|-------|----|
|   |    |      |       |    |

| Услуги Обращения Уведомления Черновики Настройки Избранные вакансии                                                                               |                 |
|----------------------------------------------------------------------------------------------------|-----------------|
| Выберите цель Вашего обращения                                                                                                    |                 |
| Государственные услуги гражданам                                                                                                    |                 |
| Содействие в поиске подходящей работы                                                                                                    | i               |
| Информирование о положении на рынке труда субъекта РФ                                                                                             | i               |
| Участие в оплачиваемых общественных работах Данная услуга Вам не доступна. Обратитесь, пожалуйста, в Службу занятости населения                   | я. і            |
| Временное трудоустройство Данная услуга Вам не доступна. Обратитесь, пожалуйста, в Службу занятости населения.                                    | i               |
| Профессиональная ориентация                                                                                                    | i               |
| Профессиональное обучение и дополнительное профобразование Данная услуга Вам не доступна. Обратитесь, пожалуйста, в Служи<br>занятости населения. | <sup>бу</sup> i |
| Содействие самозанятости безработных граждан Данная услуга Вам не доступна. Обратитесь, пожалуйста, в Службу занятости<br>населения.              | i               |
| Психологическая поддержка безработных граждан Данная услуга Вам не доступна. Обратитесь, пожалуйста, в Службу занятости<br>населения.             |                 |
| Содействие безработным гражданам в переезде Данная услуга Вам не доступна. Обратитесь, пожалуйста, в Службу занятости населения                   | я.              |
| Социальная адаптация безработных граждан на рынке труда Данная услуга Вам не доступна. Обратитесь, пожалуйста, в Службу<br>занятости населения.   |                 |
| Приглашения на собеседования от работодателей                                                                                                    |                 |

3. Максимально полно заполнить «Заявление-анкету о предоставлении государственной услуги «Содействие гражданам в поиске подходящей работы»».

4. На последнем шаге мастера ввода заявления, в поле «Документы», прикрепляются сканы (фото): паспорта, трудовой книжки или документов, их замещающих, документов, удостоверяющих квалификацию, справки о среднем заработке за последние три месяца по последнему месту работы (службы), индивидуальной программы реабилитации или абилитации инвалида (для граждан, относящихся к категории инвалидов), реквизиты лицевого счета гражданина, открытого в кредитной организации.

| 🖻 🕫 🛃 Company                                                                | Портал С   | 🕝 Соде 🗙          | 💿 Предост.      | 🛞 ПРПУ И/                                  | 🧧 Число за                                                                               | 🔛 (4) Вжодя                                                                      | л 🗖 Технолог                                                                   | 🥏 Правила                                        | 🌔 Просмот                                      | Описани                                               | П Технолог                                        | Технолог                                                   | 💼 Предстан                                               | 💽 Советска | <mark>Я</mark> формула | т Не меня | + + | ~    | -    | ø     | ×  |
|------------------------------------------------------------------------------|------------|-------------------|-----------------|--------------------------------------------|------------------------------------------------------------------------------------------|----------------------------------------------------------------------------------|--------------------------------------------------------------------------------|--------------------------------------------------|------------------------------------------------|-------------------------------------------------------|---------------------------------------------------|------------------------------------------------------------|----------------------------------------------------------|------------|------------------------|-----------|-----|------|------|-------|----|
| $\leftrightarrow  \ominus  \bigcirc  \Leftrightarrow  \Rightarrow  \bigcirc$ | A https:// | trud.krskstate.ru | /Cabinet/JobSea | arch                                       |                                                                                          |                                                                                  |                                                                                |                                                  |                                                |                                                       |                                                   |                                                            |                                                          |            |                        |           | æ 💷 | ☆    | r≜ & | E E   |    |
|                                                                              |            |                   |                 |                                            |                                                                                          |                                                                                  | Федеральн                                                                      | ым законом с                                     | от 27 июля 20                                  | 06 года № 152-                                        | -ФЗ "О персона                                    | альных данных                                              |                                                          |            |                        |           |     |      |      |       | ^  |
|                                                                              |            |                   |                 | Сам                                        | остоятель                                                                                | но найде                                                                         | енные вакан                                                                    | нсии                                             |                                                |                                                       |                                                   |                                                            |                                                          |            |                        |           |     |      |      |       |    |
|                                                                              |            |                   |                 | Прош                                       | у рассмотреть                                                                            | возможност                                                                       | ть собеседовани                                                                | я с работодат                                    | гелем по вака                                  | нсиям размещ                                          | ценным на пор                                     | тале:                                                      |                                                          |            |                        |           |     |      |      |       |    |
|                                                                              |            |                   |                 | Док                                        | ументы                                                                                   | )                                                                                |                                                                                |                                                  |                                                |                                                       |                                                   |                                                            |                                                          |            |                        |           |     |      |      |       | 4  |
|                                                                              |            |                   |                 | В слу<br>Напрі                             | чае необходим<br>имер: резюме,                                                           | ости, Вы мож<br>скан-копии д                                                     | жете приложить ,<br>документов подті                                           | документы и<br>верждающих                        | материалы в<br>данные запол                    | электронной ф<br>лненные на фо                        | форме.<br>рме и т.д.                              |                                                            |                                                          |            |                        |           |     |      |      |       |    |
|                                                                              |            |                   |                 |                                            |                                                                                          | Разрешен<br>Общее ко                                                             | на загрузка файло<br>личество файлов                                           | в в форматах ј<br>не должно пре                  | įpeg (jpg), png. j<br>евышать 10.              | pdf и объёмом н                                       | не более 2 МБ.                                    |                                                            |                                                          |            |                        |           |     |      |      |       |    |
|                                                                              |            |                   |                 | Цен                                        | тр занято                                                                                | ти получ                                                                         | чения услуги                                                                   | и                                                |                                                |                                                       |                                                   |                                                            |                                                          |            |                        |           |     |      |      |       | 1  |
|                                                                              |            |                   |                 |                                            |                                                                                          | 03H no                                                                           | о Свердловскому                                                                | району                                           |                                                |                                                       |                                                   | ٣                                                          |                                                          |            |                        |           |     |      |      |       |    |
|                                                                              |            |                   |                 | □ Я про<br>"Соди<br>учрез<br>Для с<br>Прав | информирова<br>ействие в поис<br>кдении службе<br>итправки заявля<br>ительства РФ о<br>Д | н о том, что і<br>ке работы" п<br>н занятости<br>ения на предо<br>г 07.09.2012 / | в соответствии с<br>при необходимос<br>населения.<br>оставление услугя<br>№891 | с постановлен<br>ти я буду заре<br>и «Содействие | инем Правите.<br>егистрирован<br>в поиске рабо | льства РФ от 0<br>і в целях поиска<br>пъі» необходима | 17.09.2012 № В<br>а подходящей<br>о подтвердить ( | 91 для оказани<br>работы в госуд<br>ознакомленност<br>Пода | я услуги<br>арственном<br>ъ с постановлен<br>ать заявлен | ие         |                        |           |     |      |      |       |    |
|                                                                              |            |                   |                 |                                            |                                                                                          |                                                                                  |                                                                                |                                                  |                                                |                                                       |                                                   |                                                            |                                                          |            |                        |           |     |      |      |       |    |
|                                                                              |            |                   |                 |                                            | Полезн                                                                                   | ые сайты                                                                         |                                                                                | М                                                | ы в соцсетя                                    | IX                                                    |                                                   | Обратная с                                                 | ВЯЗЬ                                                     |            |                        |           |     |      |      |       |    |
| н о н                                                                        | - 2        | a 🙀               | <b>a</b>        | <b>85</b> 🖸                                | <b>* *</b>                                                                               | W                                                                                |                                                                                |                                                  |                                                |                                                       |                                                   |                                                            |                                                          |            |                        |           | ~   | 4× ⊑ | ENG  | 16:47 | R. |

5. Выбрать центр занятости по месту регистрации постоянного проживания, поставить галочку о согласии на регистрацию в службе занятости и нажать «Подать заявление».

|                                                           | ОЗН по Свердловскому району                                                                                                    | •                                                                                                    |
|-----------------------------------------------------------|----------------------------------------------------------------------------------------------------|----------------------------------------------------------------------------------------------------|
|                                                           |                                                                                                    |                                                                                                    |
|                                                           |                                                                                                    |                                                                                                    |
|                                                           |                                                                                                    |                                                                                                    |
| проинформи                                                | ирован о том, что в соответствии с постановлением Правительства РФ от 07.0                                                                                                    | 09.2012 № 891 для оказания услуги                                                                                      |
| проинформи<br>одействие в                                 | ирован о том, что в соответствии с постановлением Правительства РФ от 07.0<br>поиске работы" при необходимости я буду зарегистрирован в целях поиска п                                                                                                    | 09.2012 № 891 для оказания услуги<br>юдходящей работы в государственном                                                |
| проинформи<br>одействие в<br>иреждении сл                 | прован о том, что в соответствии с постановлением Правительства РФ от 07.0<br>поиске работы" при необходимости я буду зарегистрирован в целях поиска п<br>тужбы занятости населения.                                                                                 | 09.2012 № 891 для оказания услуги<br>юдходящей работы в государственном                                                |
| проинформи<br>одействие в<br>реждении сл<br>пя отправки з | ирован о том, что в соответствии с постановлением Правительства РФ от 07.0<br>поиске работы" при необходимости я буду зарегистрирован в целях поиска п<br>лужбы занятости населения.<br>наявления на предоставление услуги «Содействие в поиске работы» необходимо п | 09.2012 № 891 для оказания услуги<br>юдходящей работы в государственном<br>юдтвердить ознакомленность с постановлением |

6. Далее необходимо ожидать звонка сотрудника центра занятости.